## Tipp Nr.: 2013-07

**Thema : Höhenlinien Wohnflächen** Software: Nemetschek Allplan 2013 / Allplan 2012

## Hintergrund:

So werden in Allplan die Höhenlinien der Räume im Dach bei der Wohnflächenberechnung erzeugt:

## <u>Lösung:</u>

- TB mit Räumen aktiv im Hintergrund, leeres TB mit Namen wie "Flächenaufteilung" aktiv setzen

- Report "Wohnflächen.rdlc" auswählen aber noch nicht öffnen weil man die Optionen unten dann öffnet

| Name     Änderungsdatum     Typ       Standard     I Flächenvergleich Raumgruppen.rdlc     06.11.2012 10:07     RDLC-Datei       Buro     Übersicht Raumgruppen.rdlc     06.11.2012 10:07     RDLC-Datei       Übersicht Raumgruppen.rdlc     06.11.2012 10:07     RDLC-Datei       Übersicht Raumgruppen.rdlc     06.11.2012 10:07     RDLC-Datei       Übersicht Raumgruppen.rdlc     06.11.2012 10:07     RDLC-Datei       Übersicht Wohnflächer.rdlc     06.11.2012 10:07     RDLC-Datei       Wohn- und Zubehörflächen.rdlc     06.11.2012 10:07     RDLC-Datei       Wohnflächen nach Text.rdlc     06.11.2012 10:07     RDLC-Datei       Wohnflächen.rdlc     06.11.2012 10:07     RDLC-Datei       Zubehörflächen.rdlc     06.11.2012 10:07     RDLC-Datei       Zubehörflächen.rdlc     06.11.2012 10:07     RDLC-Datei       Zubehörflächen.rdlc     06.11.2012 10:07     RDLC-Datei       Zubehörflächen.rdlc     06.11.2012 10:07     RDLC-Datei       Zubehörflächen.rdlc     06.11.2012 10:07     RDLC-Datei       Dateigame:     Wohnflächen.rdlc     06.11.2012 10:07     RDLC-Datei                                                                                                    |                |                          | G 🏚 🖻 🛄 •                            | ren 🔹                                                     | n: 🔋 Wohnfläch             | <u>S</u> uchen in: |
|----------------------------------------------------------------------------------------------------|----------------|--------------------------|--------------------------------------|-----------------------------------------------------------|----------------------------|--------------------|
| Standard       I Flächenvergleich Raumgruppen.rdlc       06.11.2012 10:07       RDLC-Datei         Bitro       I Übersicht Raumgruppen.rdlc       06.11.2012 10:07       RDLC-Datei         Bitro       I Übersicht Raumgruppen.rdlc       06.11.2012 10:07       RDLC-Datei         Bitro       I Übersicht Raumgruppen.rdlc       06.11.2012 10:07       RDLC-Datei         I Übersicht Wohnflächen.rdlc       06.11.2012 10:07       RDLC-Datei         I Wohn- und Zubehörflächen.rdlc       06.11.2012 10:07       RDLC-Datei         I Wohnflächen nach Text.rdlc       06.11.2012 10:07       RDLC-Datei         I Wohnflächen nach Text.rdlc       06.11.2012 10:07       RDLC-Datei         I Wohnflächen nach Text.rdlc       06.11.2012 10:07       RDLC-Datei         I Wohnflächen.rdlc       06.11.2012 10:07       RDLC-Datei         I Zubehörflächen (mit Abmessungen).rdlc       06.11.2012 10:07       RDLC-Datei         I Zubehörflächen.rdlc       06.11.2012 10:07       RDLC-Datei         I Zubehörflächen.rdlc       06.11.2012 10:07       RDLC-Datei         I Zubehörflächen.rdlc       06.11.2012 10:07       RDLC-Datei         I Zubehörflächen.rdlc       06.11.2012 10:07       RDLC-Datei         I Zubehörflächen.rdlc       06.11.2012 10:07       RDLC-Datei         I Zubehörflächen                                                                                                    | Größe          | Тур                      | Änderungsdatum                       |                                                           | Name 🔺                     |                    |
| Buro Buro Buro Buro Buro Buro Buro Buro                                                                                                    | 73 KB<br>51 KB | RDLC-Datei<br>RDLC-Datei | 06.11.2012 10:07<br>06.11.2012 10:07 | ergleich Raumgruppen.rdlc<br>ppen.rdlc                    | Flächenve                  | Standard           |
| Bullo       Wohn- und Zubehörflächen (mit Abmessun                                                                                                    | 33 KB<br>33 KB | RDLC-Datei<br>RDLC-Datei | 06.11.2012 10:07<br>06.11.2012 10:07 | : Raumgruppen.rdlc<br>: Wohnfläche.rdlc                   | 📄 Übersicht<br>💽 Übersicht | Biiro              |
| Image: Second Second | 63 KB<br>46 KB | RDLC-Datei<br>RDLC-Datei | 06.11.2012 10:07<br>06.11.2012 10:07 | nd Zubehörflächen (mit Abmessun<br>nd Zubehörflächen.rdlc | i Wohn- un iii Wohn- un    | Pa                 |
| Image: Wohnflächen.rdlc     00.11.2012 10:07     KDLC-Datei       Image: Zubehörflächen.rdlc     06.11.2012 10:07     RDLC-Datei       Image: Wohnflächen.rdlc     06.11.2012 10:07     RDLC-Datei                                                                                                    | 33 KB<br>51 KB | RDLC-Datei<br>RDLC-Datei | 06.11.2012 10:07<br>06.11.2012 10:07 | :hen (tabellarisch).rdlc<br>:hen nach Text.rdlc           | Wohnfläck                  | gene Doku          |
| Computer Zubehörflächen.rdlc 06.11.2012 10:07 RDLC-Datei                                                                                                    | 51 KB          | RDLC-Datei<br>RDLC-Datei | 06.11.2012 10:07                     | nen.rdic<br>lächen (mit Abmessungen).rdlc                 | Zubehörfl                  |                    |
| Netzwerk Dateiname: Wohnflächen.rdlc Dateitur: Result definition file (* rdle)                                                                                                    | 33 KB          | RDLC-Datei               | 06.11.2012 10:07                     | lächen.rdlc                                               | 📃 Zubehörfl                | Computer           |
| Dateiname: Wohnflächen.rdlc                                                                                                    |                |                          |                                      |                                                           |                            | Netzwerk           |
| Dateitur: Report definition file (* rdle)                                                                                                    | Üffnen         | •                        |                                      | Wohnflächen.rdlc                                          | Datei <u>n</u> ame:        |                    |
|                                                                                                    | Abbrech        |                          |                                      | Report definition file (*.rdlc)                           | Dateityp:                  |                    |
| Höhenteilung, Faktoren - WoFM                                                                                                    |                | (\$)                     | ng, Faktoren - WoFM                  | Höhenteilur                                               |                            |                    |

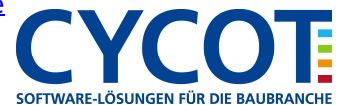

- Häkchen setzen bei "Flächenansätze im Aktiven Dokument speichern" und dann OK

| inzahl der Nachkommastellen bei den<br>eilabmessungen                       | 3 🗘                 |
|-----------------------------------------------------------------------------|---------------------|
| nzahl der Nachkommastellen des<br>eilflächenergebnisses                     | 3 🗘                 |
| /laßzahleinheit                                                             | m,cm                |
| eilflächenergebnisse aus                                                    | exakten             |
| 3.045 Texts                                                                 | oarameter           |
| eilflächen nicht beschriften, wenn kleiner                                  | 0.10 m <sup>2</sup> |
| ur noch Gauss-Elling-Ansatz anzeigen,<br>Jenn Anzahl der Teilflächen größer | 25                  |
|                                                                             |                     |

- Jetzt die Wohnflächenberechung im Report aufrufen
- Reportausgabe schließen, das abspeichern der Flächenaufteilung mit "Ja" bestätigen und das TB
   "Flächenaufteilung" ansehen.

Dort sieht man die Flächenaufteilung der Räume und wenn man in der Bildschirmdarstellung die "Dicke Linie" aktiviert sieht man auch die 1m und 2m Höhenlinie.

Dies ist dann die Basis z.B. zum nachfahren mit der Sichtfilterebene.

Nicht vergessen in den Optionen der Reports das Häkchen bei "Flächenansätze im Aktiven Dokument speichern" wieder zu deaktivieren!

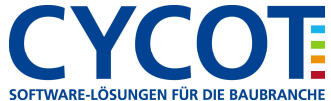